## Změna hesla uživatele v Office Mailu

Poslední aktualizace 21 srpna, 2024

V rámci větší bezpečnosti je dobré čas od času změnit heslo svého účtu.

Uživatelské heslo lze změnit jak v naší Webglobe administraci, tak v IceWarp Office Mail WebClientovi.

## Pravidla pro bezpečné heslo

Každé heslo musí obsahovat:

- minimálně 8 znaků
- alespoň 1 malé a 1 velké písmeno
- alespoň 1 číslici

## Změna hesla ve Webglobe administraci

Změnu hesla ve Webglobe administraci může provádět pouze vlastník účtu.

1. Přihlaste se do své Webglobe administrace.

| 0,00 Kč<br>Telstvy  | 0,00 Kč<br>Kedita Dite | 0,00 Kč    |
|---------------------|------------------------|------------|
| Moje služby         |                        | ( sectors) |
| Doménové registrace |                        |            |
| C Hosting           |                        |            |
| E-maily             |                        |            |

3. Office Mail najdete v levém menu služeb.

| aužev.                   |                       | Užívatelé a jejich e-mailové schránky pro doménu icewarptest.cz                                                                                                    |                       |                    |                    |                                |  |
|--------------------------|-----------------------|----------------------------------------------------------------------------------------------------|-----------------------|--------------------|--------------------|--------------------------------|--|
| interfalle<br>interfalle | •                     |                                                                                                    | coarses, in a reliant | prist succession ( | atter fearraite at | and. In any lot destine the am |  |
| D DOMENY                 |                       |                                                                                                    |                       |                    |                    |                                |  |
| a 14057/996              |                       | Ale ministre photone a upwarved utiliates a discretional system listerio Y physics, to minis system channels internet one saw<br>delenged daries. Highly utiliated indirects e-mailtones schedelike, a prote petitidege visation listerio. |                       |                    |                    |                                |  |
| 2 E MINUL                |                       | Technic Colleges and Second                                                                                                    |                       |                    |                    | -                              |  |
| CENARP                   |                       |                                                                                                    |                       |                    |                    |                                |  |
| linal                    |                       | all well                                                                                                    | VpdH a male           | Tyrdfi dalar       | Lisence            | -                              |  |
| P SSL CERTIFICAT         |                       | tablesses (1998)                                                                                                    |                       | 11048              | 1000               |                                |  |
| POZNÁMOV                 |                       | telpresenter (1996)                                                                                                    | 11.7%                 | 10148              | 100                | (1860) (1860)                  |  |
| e end suffer             | _                     | manti (incomplete e                                                                                                    |                       | 1048               | 100                | (1860) (1860)                  |  |
|                          | Senator's Desceptor's | 1175                                                                                                    | 101748                | 1000               |                    |                                |  |

- 4. Klikněte na Správa uživatelů.
- 4. Klikněte na Správa uživatelů.
  5. Vyberte uživatele, u něhož chcete změnit heslo, a klikněte na Upravit.

2. Vyberte doménu, ke které máte službu Office Mail objednanou.

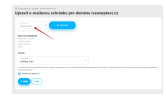

## Změna hesla v IceWarp Office Mail WebClientovi

Každý uživatel si může heslo změnit přímo v Office Mailu ve svém WebClientovi.

1. Přihlaste se do svého Office Mail WebClienta.

6. Zadejte nové heslo, nebo si systémem nechte vygenerovat bezpečné heslo.

| Midnost              |                        |                                | _ 0 X |
|----------------------|------------------------|--------------------------------|-------|
| Canad Con Public And | out to hards           | é Gance impetifiquet           |       |
| Mader                | 0.4466                 | terrije in contentes attain re |       |
| Robert published     | 2181                   |                                |       |
| 28Au                 | Alternational software | and geomptotes                 |       |
| Proded sectlady      |                        | Paul M pro couled herds        |       |
| districtly.          |                        | -                              |       |
| Automatic Cault      |                        |                                |       |
| <b>(1)</b> (2)       |                        |                                |       |

4. Pro maximální bezpečnost svého účtu a dat si také nezapomeňte zapnout <u>dvoufaktorové ověření</u>.

3. V okně vyberte Účty a klikněte na Změna hesla.

2. V pravém horním rohu klikněte na uživatele  $\rightarrow$  **Možnosti**.